# **Timesheet Management System**

Main page

BIS Timesheet Management System

Log in

| Prev |     |     | 2012 Jan | i<br>t |     | Next |
|------|-----|-----|----------|--------|-----|------|
| Sun  | Mon | Tue | Wed      | Thu    | Fri | Sat  |
| 1    | 2   | 3   | 4        | 5      | 6   | 7    |
| 8    | 9   | 10  | 11       | 12     | 13  | 14   |
| 15   | 16  | 17  | 18       | 19     | 20  | 21   |
| 22   | 23  | 24  | 25       | 26     | 27  | 28   |
| 29   | 30  | 31  |          |        |     |      |

© Business Integration Software Ltd. UK

# Login page:

| ¢                 |                                       |     |
|-------------------|---------------------------------------|-----|
| BIS<br>Username : | BIS Timesheet Management Sys          | tem |
| Password :        |                                       |     |
| Log In            | Forgot Your Password                  |     |
|                   | Business Integration Software Ltd. UK |     |

After login:

|                 |            |            |          |         |            | ۷             | Velcome BIS a     | idmin Log out |
|-----------------|------------|------------|----------|---------|------------|---------------|-------------------|---------------|
|                 |            |            |          |         |            |               |                   |               |
| BIS             | BIS T      | imesh      | eet M    | anag    | ement      | Syster        | n                 |               |
| Attendance      | Companies  | Employees  | Projects | Reports | Timesheets | Roles N       | ail Notifications | 1             |
| Change Settings | Logs Histo | ory Leaves | S        |         |            |               |                   |               |
| Holidays        |            |            |          |         |            |               |                   |               |
|                 |            |            |          |         |            | Select Contex | t usersele        | ct            |
|                 | Prev       |            |          | 2012 Ja | n          |               | Next              |               |
|                 | Sun        | Mon        | Tue      | Wed     | Thu        | Fri           | Sat               |               |
|                 | 1          | 2          | 3        | 4       | 5          | 6             | 7                 |               |
|                 | 8          | 9          | 10       | 11      | 12         | 13            | 14                |               |
|                 | 15         | 16         | 17       | 18      | 19         | 20            | 21                |               |
|                 | 22         | 23         | 24       | 25      | 26         | 27            | 28                |               |
|                 | 29         | 30         | 31       |         |            |               |                   |               |

# User's roles:

In the role section use can add a multiple roles and give the permission to access the features and services and edit roles and services.

| ange Settings Logs | History Leaves                                          |  |
|--------------------|---------------------------------------------------------|--|
| ck                 |                                                         |  |
|                    |                                                         |  |
| Designation Name:  |                                                         |  |
| Select Doles       | create timesheet (Roleld - 0)                           |  |
| Sciect Roles.      | approve timesheet ( Roleid - 1 )                        |  |
|                    | view attendance report ( Roleld - 2 )                   |  |
|                    | view attendance report for all employees ( Roleld - 3 ) |  |
|                    | add/edit employees ( Roleld - 4 )                       |  |
|                    | view employees (Roleld - 5)                             |  |
|                    | add/edit company ( Roleld - 6 )                         |  |
|                    | view company ( Roleld - 7 )                             |  |
|                    | mark attendance ( Roleid - 8 )                          |  |
|                    | Add/Edit Finencial Code (Roleld - 9)                    |  |
|                    | View Finencial Code ( Roleld - 10 )                     |  |
|                    | Add/Edit Designation ( Roleld - 11 )                    |  |
|                    | View Designation (Roleld - 12)                          |  |
|                    | MailNotification Template ( Roleld - 13 )               |  |
|                    | Header and Footer Settings ( Roleld - 14 )              |  |
|                    | Edit Profile (Roleld - 15)                              |  |
|                    | Change Password ( Roleid - 16 )                         |  |
|                    | Log History ( Roleid - 17 )                             |  |
|                    | My Leaves History ( Roleld - 18 )                       |  |
|                    | Request For Leave (Roleld - 19)                         |  |
|                    | Approve/Disapprove Leaves (Roleid - 20)                 |  |
|                    |                                                         |  |

# Employee section:

In the employee section bi default employee section shows a activate users we can add, view and update employees in this section.

| Attendance       | Companies | Employees Pro | ects Reports Timesheets Roles    | Mail Notifications |
|------------------|-----------|---------------|----------------------------------|--------------------|
| Change Settings  | Logs Hist | ory Leaves    |                                  |                    |
| ind Inactive Use | ers       |               | Add Emp                          | oyee Search Employ |
| FIRSTNAME        | PICTURI   | E STATUS      | EMAIL                            | OPERATION          |
| Admin            | 2         | active        | admin@softwarehouse.co           | 💿 View 🖉 Edit      |
| Jitendra         | 2         | active        | jitendra@softwarehouse.co        | 💿 View 🖉 Edit      |
| Yogesh           | 2         | active        | yogesh@softwarehouse.co          | 💿 View 💕 Edit      |
| Kapil            | 2         | active        | kapil.panwar@softwarehouse.co    | 💿 View 💕 Edit      |
| Bhawani          | 2         | active        | bhawani.shankar@softwarehouse.co | 💿 View 💕 Edit      |
| Vinay            | 2         | active        | vinay.sharma@softwarehouse.co    | 💿 View 🙋 Edit      |
| Radheshyam       | 2         | active        | radhe@softwarehouse.co           | 💿 View 🚺 Edit      |
|                  |           |               |                                  |                    |

# Inactivate users:

| Attendance     | Companies  | Employees   | Projects | Reports       | Timesheets      | Roles     | Mail Notifications   |
|----------------|------------|-------------|----------|---------------|-----------------|-----------|----------------------|
| Change Setting | s Logs His | tory Leaves |          |               |                 |           |                      |
| ind Active Use | rs         |             |          |               | (               | Add Emplo | byee Search Employee |
| FIRSTNAME      | PICTUR     | E STATUS    | S EM     | AIL           |                 |           | OPERATION            |
| Narayan        | 2          | inactive    | nara     | ayan@softwa   | rehouse.co      |           | 💿 View 🖉 Edit        |
| mahesh         | 2          | inactive    | mał      | hesh.sankhali | a@softwarehouse | 9.CO      | 💿 View 🙋 Edit        |
| nupur          | 2          | inactive    | nup      | ur.narang@so  | oftwarehouse.co |           | 💿 View 🜈 Edit        |
| draksha        | 2          | inactive    | dral     | ksha@softwa   | rehouse.co      |           | 🗿 View 🖉 Edit        |

# Add inactivate reasons:

If user is going to resign then admin can add his resignation date and resign related reason.

| BIS BIS                                                                  | Resignation Date:  | 2012-01-18 |   |                  |
|--------------------------------------------------------------------------|--------------------|------------|---|------------------|
|                                                                          | Reason:            |            |   |                  |
| ttendance Companie                                                       |                    |            |   | il Notifications |
| hange Settings Logs                                                      |                    |            |   |                  |
| Back                                                                     |                    |            | 1 |                  |
|                                                                          | Submit Cancel      |            |   |                  |
| First name:                                                              |                    |            |   |                  |
|                                                                          |                    |            |   |                  |
| Middle name:                                                             |                    |            |   |                  |
| Middle name: \                                                           | sankhala           |            |   |                  |
| Middle name:<br>Last name:<br>Username:                                  | sankhala<br>mahesh |            |   |                  |
| Middle name:<br>Last name:<br>Username:<br>Password:                     | sankhala<br>mahesh |            |   |                  |
| Middle name:<br>Last name:<br>Username:<br>Password:<br>Confirm password | sankhala<br>mahesh |            |   |                  |

# Companies section:

In the company section admin add a multiple company's branches, view and update company. The company includes the information about name, location, description and website.

| Attendance                     | Companie | s Employe         | es Projects Reports                              | Timesheets    | Roles Mail N        | lotifications            |
|--------------------------------|----------|-------------------|--------------------------------------------------|---------------|---------------------|--------------------------|
| Change Settin                  | gs Logs  | History Le        | aves                                             |               |                     |                          |
| NAME                           |          | LOCATION          | DESCRIPTION                                      | w             | EBSITE              | Add Company<br>OPERATION |
| Bis Software E                 | Bikaner  | Bikaner,<br>India | We are softwarehouse based ir<br>rajasthan india | n bikaner 🛛 🗤 | vw.softwarehouse.c  | 0 💿 View 🕑 Edit          |
| Bis Software L                 | JK       | United<br>kingdom | We are software house.                           |               |                     | 💿 View 🙋 Edit            |
| Business Integ<br>Software Ltd | gration  | UK                | Software House UK                                | WV            | ww.bisconsultancy.c | com 💿 View 📝 Edit        |

#### Project codes:

In the project code section we can add, view and update multiple projects code

| Attendance Con                       | npanies Employ | rees Projects                                                   | Reports Ti          | mesheets Roles                | Mail Noti | fications        |
|--------------------------------------|----------------|-----------------------------------------------------------------|---------------------|-------------------------------|-----------|------------------|
| Change Settings                      | Logs History L | eaves                                                           |                     |                               |           |                  |
| NAME                                 | FINANCECODE    | DESCRIPTION -                                                   | ASSIGNTO            | CREATION_DATE                 | STATUS    | Add Finance Code |
| Testing                              | Test-0000      | Testing of Products<br>or Projects                              |                     | January 11, 2012,<br>10:56 am | active    | 💿 View 🚺 Edit    |
| Shopping Cart                        | DEV-0005       | Shopping Cart                                                   | Jitendra<br>Agarwal | January 11, 2012,<br>10:59 am | • active  | 💿 View 🙋 Edit    |
| School Mgmt.<br>System               | DEV-0003       | School Mgmt.<br>System                                          | (a)                 | January 11, 2012,<br>10:58 am | • active  | 🗿 View 🙋 Edit    |
| OnlinetestPlus                       | DEV-0002       | Online Examination<br>System                                    | Yogesh<br>Yadav     | January 11, 2012,<br>10:58 am | active    | 🗿 View 🙋 Edit    |
| Matrimonial<br>Website Module        | DEV-0004       | Matrimonial<br>Website Module                                   | Bhawani             | January 11, 2012,<br>10:58 am | active    | 💿 View 🚺 Edit    |
| Human Resource                       | HR-0001        | Maintaining Human<br>Resouce for<br>Company                     | Neeraj<br>Sharma    | January 14, 2012,<br>3:51 pm  | • active  | 💿 View 🕑 Edit    |
| Computer System<br>Admin/Maintenance | INF-0001       | Maintaining<br>Computer systems<br>and system<br>administration | 1.52                | January 11, 2012,<br>11:01 am | • active  | 🗿 View 🖉 Edit    |

#### **Reports:**

The report section shows the monthly and yearly attendance report of employees. In this section firstly select the context user after then choose the attendance type and month and it will shows a result.

| Monthly Yearly                                   |               |                                                                                                    |             |
|--------------------------------------------------|---------------|----------------------------------------------------------------------------------------------------|-------------|
| Select context user:                             | Rajeev Mathur |                                                                                                    |             |
| Attendance type :                                | select        |                                                                                                    |             |
| Month :                                          | 01-2012       | Generate Report                                                                                                    |             |
| lonth : January<br>'ear : 2012<br>ATTENDANCETYPE |               | DATE .                                                                                                    | TOTAL_HOURS |
| fullday                                          |               | 2012-01-02                                                                                                    | 7           |
| fullday                                          |               | 2012-01-03                                                                                                    | 8           |
| fullday                                          |               | 2012-01-04                                                                                                    | 8           |
| fullday                                          |               | 2012-01-05                                                                                                    | 8           |
|                                                  |               | 2012-01-06                                                                                                    | 8           |
| fullday                                          |               | A PARTY AND A DESCRIPTION OF A DESCRIPTION OF A DESCRIPTI |             |

And if you want to get yearly report then select yearly tab. And go to select context user and select attendance type and year then it will show a yearly report. If you not select attendance type then it will show a all type attendance report.

#### **Users Timesheet:**

The timesheet section includes three sections

- 1. My Timesheet
- 2. Timesheet History
- 3. Approve Timesheet

In the My Timesheet section you can create your weekly timesheet and save it.

The **Timesheet History** section stores the all record of employee's timesheet that is pending, rejected and saved. The line manager can view his team member's timesheet only approved, pending and rejected. And team member can view only self timesheet and edit timesheet if this is saved or rejected.

The **Approve Timesheet** is shows the incoming pending timesheet. The line manager can view this timesheet and approve this timesheet. And the administrator can view all users timesheet and approve or disapprove user's timesheet.

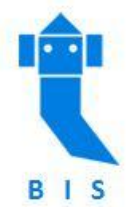

# BIS Time Sheet Management

| Attendance (    | Companies | Employ    | rees Pr    | ojects    | Reports     | Timesheets  | Roles | Mail Notifications |
|-----------------|-----------|-----------|------------|-----------|-------------|-------------|-------|--------------------|
| Change Settings | Logs His  | tory N    | Manage Ove | rtime     | Timesheet ' | Validations |       |                    |
| My Timesheet    | Timesheel | t History | Approve    | timesheet |             |             |       |                    |
| Select Mor      | ith :     |           |            |           | Select      |             |       |                    |
|                 | 0         | Jan       | 2012       | •         | D           |             |       |                    |

If you select a month which you want to submit then select weeks from this month and after you can see a form of timesheet.

This is the employee section:

| Attendance   | Reports    | Timesheets   | Edit Profile | Change Pa | issword |     |     |     |     |     |       |
|--------------|------------|--------------|--------------|-----------|---------|-----|-----|-----|-----|-----|-------|
| My Timesheet | Timest     | neet History |              |           |         |     |     |     |     |     |       |
| 2012-02-01   | to 2012-02 | -05          |              |           |         |     |     |     |     |     |       |
|              |            |              |              | Mon       | Tue     | Wed | Thu | Fri | Sat | Sun | TOTAL |

The financial codes that are represent the project codes. The weekly days are shown in the diagram. You can select the project from the dropdown list and add a row command. Then you can see the input fields. In which you can enter the time in hours. Then you see look like that..

| FINANCIAL CODE                      |       | Mon<br>Jan 30 | Tue<br>Jan 31 | Wed<br>Feb 01 | Thu<br>Feb 02 | Fri<br>Feb 03 | Sat<br>Feb 04 | Sun<br>Feb 05 | TOTAL  |        |
|-------------------------------------|-------|---------------|---------------|---------------|---------------|---------------|---------------|---------------|--------|--------|
| MGMT- <mark>001_General_Mgmt</mark> |       | 7:00          | 6:00          | 8:00          |               |               |               |               | 21:00  | Delete |
| DEV-0002_OnlinetestPlus             |       |               |               |               |               |               |               |               |        | Delete |
| DEV-0002_OnlinetestPlus             |       |               |               |               |               |               | Add F         | Row           | Cancel | ]      |
| Add row                             | Total |               |               |               |               |               |               |               | 21:00  |        |

The "total" section is shows that the total hours you are worked to a particular financial code. If you enter the all the data then you can save this timesheet. Then the saved timesheet you look like that...

| 2012-02-01 to 2012-02-0  | 5          |               |               |               |               |               |               |               |                |
|--------------------------|------------|---------------|---------------|---------------|---------------|---------------|---------------|---------------|----------------|
| FINENCIAL CODE           |            | Mon<br>Jan 30 | Tue<br>Jan 31 | Wed<br>Feb 01 | Thu<br>Feb 02 | Fri<br>Feb 03 | Sat<br>Feb 04 | Sun<br>Feb 05 | TOTAL          |
| DEV-0002_OnlinetestPlus  |            | 00:00:00      | 00:00:00      | 00:00:00      | 00:00:00      | 00:00:00      | 00:00:00      | 00:00:00      | 00:00:00       |
| MGMT-001_General_Mgmt    |            | 07:00:00      | 06:00:00      | 08:00:00      | 00:00:00      | 00:00:00      | 00:00:00      | 00:00:00      | 21:00:00       |
|                          | Total Hour | 07:00:00      | 06:00:00      | 08:00:00      | 00:00:00      | 00:00:00      | 00:00:00      | 00:00:00      | 21:00:00       |
| Approver: Jitendra Kumar |            |               |               |               |               |               |               |               |                |
|                          |            |               |               |               |               |               |               | Subn          | nit to Approve |
|                          |            |               |               |               |               |               |               | Edit Th       | ic Timochoot   |
|                          |            |               |               |               |               |               |               | Eult II       | is ninesheet   |

# Timesheet for Bhawani Shankar

Using this section you can edit your timesheet or submit to approve this timesheet into the approver. The approver section that is shows your line manager. The admin and your approver can approve the timesheet

If you want to edit this timesheet then you look like that..

#### **Timesheet for Bhawani Shankar**

| PROJECT                 | Mon<br>Jan 30 | Tue<br>Jan 31 | Wed<br>Feb 01 | Thu<br>Feb 02 | Fri<br>Feb 03 | Sat<br>Feb 04 | Sun<br>Feb 05 | TOTAL |        |
|-------------------------|---------------|---------------|---------------|---------------|---------------|---------------|---------------|-------|--------|
| DEV-0002_OnlinetestPlus | 10:00         | 4:00          | 00:00         | 00:00         | 00:00         | 00:00         | 00:00         | 14:00 | Delete |
| MGMT-001_General_Mgmt   | 07:00         | 06:00         | 08:00         | 00:00         | 00:00         | 00:00         | 00:00         | 21:00 | Delete |
| Add row                 | Total         |               |               |               |               |               |               | 35:00 |        |

And you edit this timesheet and submit to save.

If you want to submit your timesheet for approval. Then it will request password verification and check minimum weekly hours that is managed by the "Timesheet Validation" section. In which the admin can manage the minimum required hours. If your total hours are satisfied the minimum hours and you enter your right password then you will be able to submit your timesheet.

| Timesheet successiony opuated |               | Please I | Enter You | ur Passw | ord      |               |               |          |
|-------------------------------|---------------|----------|-----------|----------|----------|---------------|---------------|----------|
| imesheet for Bhawani Shankar  |               |          |           |          |          |               |               |          |
| 2012-02-01 to 2012-02-05      |               |          |           |          |          |               |               |          |
| FINENCIAL CODE                | Mon<br>Jan 30 | Submit   | Cance     | el       | 1)<br>3  | Sat<br>Feb 04 | Sun<br>Feb 05 | TOTAL    |
| DEV-0002_OnlinetestPlus       | 10:00:00      | 04:00:00 | 00:00:00  | 00:00:00 | 00:00:00 | 00:00:00      | 00:00:00      | 14:00:00 |
| MGMT-001_General_Mgmt         | 07:00:00      | 06:00:00 | 08:00:00  | 00:00:00 | 00:00:00 | 00:00:00      | 00:00:00      | 21:00:00 |
| Total Hour                    | 17:00:00      | 10:00:00 | 08:00:00  | 00:00:00 | 00:00:00 | 00:00:00      | 00:00:00      | 35:00:00 |
| pprover: Jitendra Kumar       |               |          |           |          |          |               |               |          |

#### The **Timesheet History** section:

| My Timesheet Time | esheet History         |                           |                |
|-------------------|------------------------|---------------------------|----------------|
| EMPLOYEE NAME     | LINE MANAGER           | DATE                      | APPROVE STATUS |
| Bhawani Shankar   | Jitendra Kumar Agarwal | January 30, 2012, 6:07 pm | Saved          |
| Bhawani Shankar   | Jitendra Kumar Agarwal | January 28, 2012, 6:59 pm | Saved          |
| Bhawani Shankar   | Jitendra Kumar Agarwal | January 28, 2012, 6:57 pm | Pending        |
| Bhawani Shankar   | Jitendra Kumar Agarwal | January 18, 2012, 5:41 pm | Approved       |
| Bhawani Shankar   | Jitendra Kumar Agarwal | January 16, 2012, 6:42 pm | Approved       |
| Bhawani Shankar   | Jitendra Kumar Agarwal | January 10, 2012, 4:06 pm | Approved       |

| My Timesheet Times             | heet History Approve timesheet |            |          |
|--------------------------------|--------------------------------|------------|----------|
| EMPLOYEE NAME                  | DATE                           | APPROVE    |          |
| Bhawani Shankar                | January 28, 2012, 6:57 pm      | Accept     | K Reject |
| Jitendra Agarwal               | January 28, 2012, 10:17 am     | Accept     | K Reject |
| Yogesh Yadav                   | January 27, 2012, 12:11 pm     | Accept     | K Reject |
| Jitendra <mark>A</mark> garwal | January 23, 2012, 7:12 pm      | Accept     | K Reject |
| Neeraj Sharma                  | January 23, 2012, 11:23 am     | ✓ Accept 3 | K Reject |
| Yogesh Yadav                   | January 22, 2012, 3:28 pm      | Accept     | K Reject |

If your timesheet status is pending for approval then admin can view as...

And after admin or line manager select the timesheet and approve or disapprove and write comment on this.

| Agaiwai    |                             |                       |                                                                                                    |                                                                                                    |                                                                                                    |                                                                                                    |                                                                                                    |                                                                                                    |
|------------|-----------------------------|-----------------------|----------------------------------------------------------------------------------------------------|----------------------------------------------------------------------------------------------------|----------------------------------------------------------------------------------------------------|----------------------------------------------------------------------------------------------------|----------------------------------------------------------------------------------------------------|----------------------------------------------------------------------------------------------------|
|            |                             |                       |                                                                                                    |                                                                                                    |                                                                                                    |                                                                                                    |                                                                                                    |                                                                                                    |
| 29         |                             |                       |                                                                                                    |                                                                                                    |                                                                                                    |                                                                                                    |                                                                                                    |                                                                                                    |
|            | Mon<br>Jan 23               | Tue<br>Jan 24         | Wed<br>Jan 25                                                                                           | Thu<br>Jan 26                                                                                                    | Fri<br>Jan 27                                                                                                    | Sat<br>Jan 28                                                                                                    | Sun<br>Jan 29                                                                                                    | TOTAL                                                                                                    |
|            | 08:15:00                    | 08:15:00              | 08:15:00                                                                                                | 06:15:00                                                                                                    | 08:40:00                                                                                                    | 08:30:00                                                                                                    | 00:00:00                                                                                                    | 48:10:00                                                                                                    |
| Total Hour | 08:15:00                    | <mark>08:15:00</mark> | 08:15:00                                                                                                | 06:15:00                                                                                                    | 08:40:00                                                                                                    | 08:30:00                                                                                                    | 00:00:00                                                                                                    | 48:10:00                                                                                                    |
|            |                             |                       |                                                                                                    |                                                                                                    |                                                                                                    | 1                                                                                                    |                                                                                                    |                                                                                                    |
| Add You    | ir Comn                     | nent                  |                                                                                                    |                                                                                                    |                                                                                                    |                                                                                                    |                                                                                                    |                                                                                                    |
|            |                             |                       |                                                                                                    |                                                                                                    |                                                                                                    |                                                                                                    |                                                                                                    |                                                                                                    |
|            |                             |                       |                                                                                                    |                                                                                                    |                                                                                                    |                                                                                                    |                                                                                                    |                                                                                                    |
|            |                             | - 10 C                |                                                                                                    |                                                                                                    |                                                                                                    |                                                                                                    |                                                                                                    |                                                                                                    |
|            | 29<br>Total Hour<br>Add You | 29<br>                | 29<br>Mon Tue<br>Jan 23 Jan 24<br>08:15:00 08:15:00<br>Total Hour 08:15:00 08:15:00<br>Add Your Comment | 29<br>Mon Tue Wed<br>Jan 23 Jan 24 Jan 25<br>08:15:00 08:15:00 08:15:00<br>Total Hour 08:15:00 08:15:00<br>Add Your Comment | 29    Mon<br>Jan 23  Tue<br>Jan 24  Wed<br>Jan 25  Thu<br>Jan 26    08:15:00  08:15:00  08:15:00  06:15:00    Total Hour  08:15:00  08:15:00  06:15:00    Add Your Comment | 29    Mon<br>Jan 23  Tue<br>Jan 24  Wed<br>Jan 25  Thu<br>Jan 26  Fri<br>Jan 27    08:15:00  08:15:00  08:15:00  06:15:00  08:40:00    Total Hour  08:15:00  08:15:00  06:15:00  08:40:00    Add Your Comment | 29    Mon<br>Jan 23  Tue<br>Jan 24  Wed<br>Jan 25  Thu<br>Jan 28  Fri<br>Jan 27  Sat<br>Jan 28    08:15:00  08:15:00  08:15:00  06:15:00  08:40:00  08:30:00    Total Hour  08:15:00  08:15:00  06:15:00  08:40:00  08:30:00    Add Your Comment | 29      Mon<br>Jan 23    Tue<br>Jan 24    Wed<br>Jan 25    Thu<br>Jan 28    Fri<br>Jan 27    Sat<br>Jan 28    Sun<br>Jan 29      08:15:00    08:15:00    08:15:00    06:15:00    08:40:00    08:30:00    00:00:00      Total Hour    08:15:00    08:15:00    08:15:00    06:15:00    08:40:00    08:30:00    00:00:00      Add Your Comment    .:: |

In which admin can write a comment on this

This is look like that...

| admin                  | 18:56 on <mark>3</mark> 0 Jan 2 |
|------------------------|---------------------------------|
| this timesheet is good |                                 |
|                        |                                 |
| Add Your Comment       |                                 |
| 1                      |                                 |
|                        |                                 |

The admin or approver can only comment for pending or rejected timesheet. And the users edit timesheet only for saved or rejected timesheet. In admin have any doubt related to timesheet then he is reject timesheet and writes comment on this. And team member again edit this timesheet and resubmit this again.

#### Mail Notification System:

In the mail notification system two types of notifications.

- 1. Timesheet is Due
- 2. Please Approve Timesheet

| -        |                                                                                                    |
|----------|----------------------------------------------------------------------------------------------------|
| Enabled: | Activity Status                                                                                                    |
| Subject: | Timesheet is Due                                                                                                    |
| Body:    | This is to remind you that your weekly time sheet is pending.<br>Please submit your time sheet as soon as possible. |
|          |                                                                                                    |
|          |                                                                                                    |

In which you can edit, enable or disable notify system. This is a Timesheet alert system. It will run on Monday for the line managers and run on Saturday for the team members. And remind about the timesheet.

# Change Settings:

In the change settings the user can edit the logo, footer and header.

| Change Header Text: | BIS Time Sheet Management |     |
|---------------------|---------------------------|-----|
| Change Header Logo: | Browse_                   |     |
| Footer Text:        | Business Integretion Ltd. | BIS |
|                     |                           |     |

#### Logs History:

The logs history section record the all logs related to users update. Like user update his name or password or other information. Then this section shows the all history for selected user.

This is look like that...

| Firstname<br>Password | Admina             | *****      | BIS admin     | BIS admin       | January 23, 2012, 11:01 ar |
|-----------------------|--------------------|------------|---------------|-----------------|----------------------------|
| Firstname             | Admina             |            |               |                 |                            |
|                       | and and the second | BIS        | BIS admin     | BIS admin       | January 20, 2012, 7:54 am  |
| UPDATED               | UPDATED FROM       | UPDATED TO | EMPLOYEE NAME | UPDATED BY      | DATE OF UPDATION           |
| Search Hist           | ory By: Select     | Histoty    |               |                 |                            |
|                       |                    |            | Date Range:   | From 01/01/2012 | to 02/01/2012              |

The admin can see a logs history by user, type and within date range.

#### **Timesheet Validations:**

The timesheet validation section shows that the minimum hours to validate the timesheet is user work less then minimum hours of timesheet validation then it will not able to submit timesheet and his attendance is not marked.

Of users timesheet satisfied the minimum hours of users type then he is submit his timesheet.

| Minimum Hours For Permanent Employees: | 10:10:12         | hh:mm:ss |
|----------------------------------------|------------------|----------|
| Minimum Hours For Permanent Employees: | 10:10:12         | hh:mm:ss |
|                                        |                  |          |
|                                        |                  |          |
| Update Hours                           | Restore Defaults |          |

This is the sample timesheet validation form. In which user can edit or update the minimum hours to validate timesheet.

#### Attendance and leave section:

The administrator can change everything. He is able to manage employees leave section. He is mark employees leave for future, past and present. And he is the only one that add/edit holidays.

| nonuaya              |            |                        | Common and             |
|----------------------|------------|------------------------|------------------------|
| NAME                 | DATE       | DESCRIPTION            | OPERATION              |
| Republic Day Holiday | 2012-01-26 | Indian Republic Day    | 👁 View 🙋 Edit 😢 Delete |
| Second Saturday      | 2012-01-14 |                        | 💿 View 🛃 Edit 🔞 Delete |
| Deepawali            | 2012-11-13 | Deepawali Break        | 💿 View 🛃 Edit 😮 Delete |
| Deepawali            | 2012-11-14 | Deepawali Break        | 👁 View 🛃 Edit 🔞 Delete |
| Holi                 | 2012-03-08 | Holi                   | 👁 View 🛃 Edit 😢 Delete |
| Independence Day     | 2012-08-15 | India Independence Day | 💿 View 🛃 Edit 🚷 Delete |

#### And add holidays are look like .....

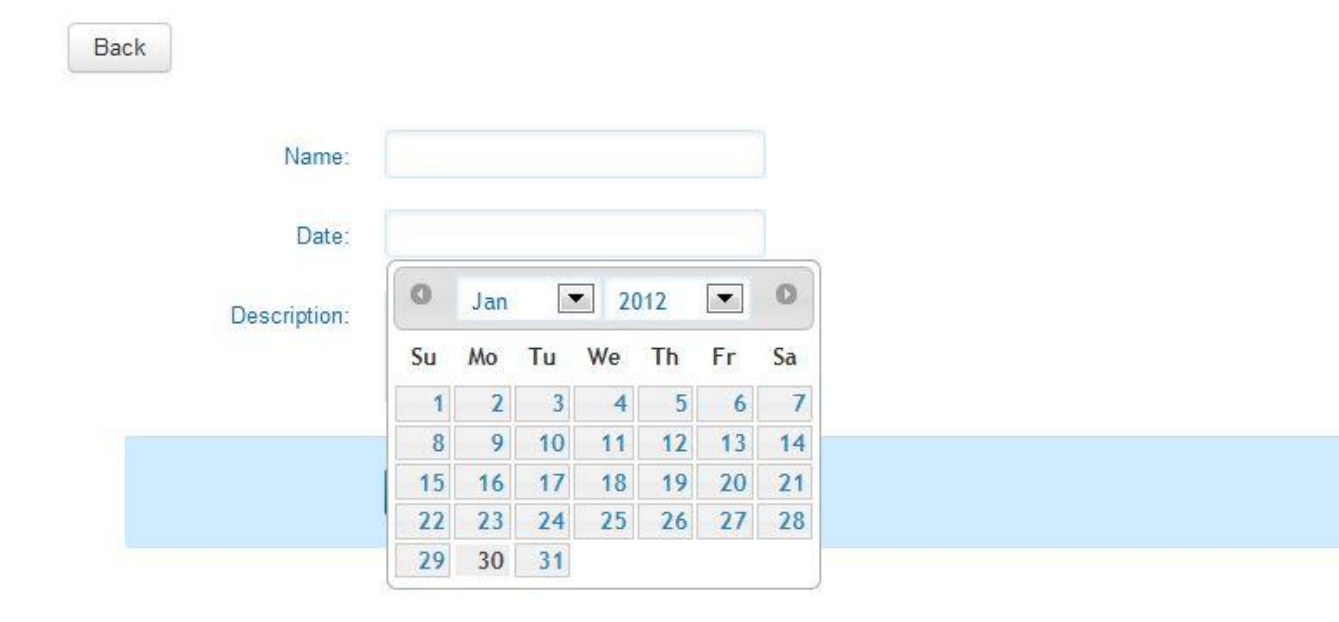

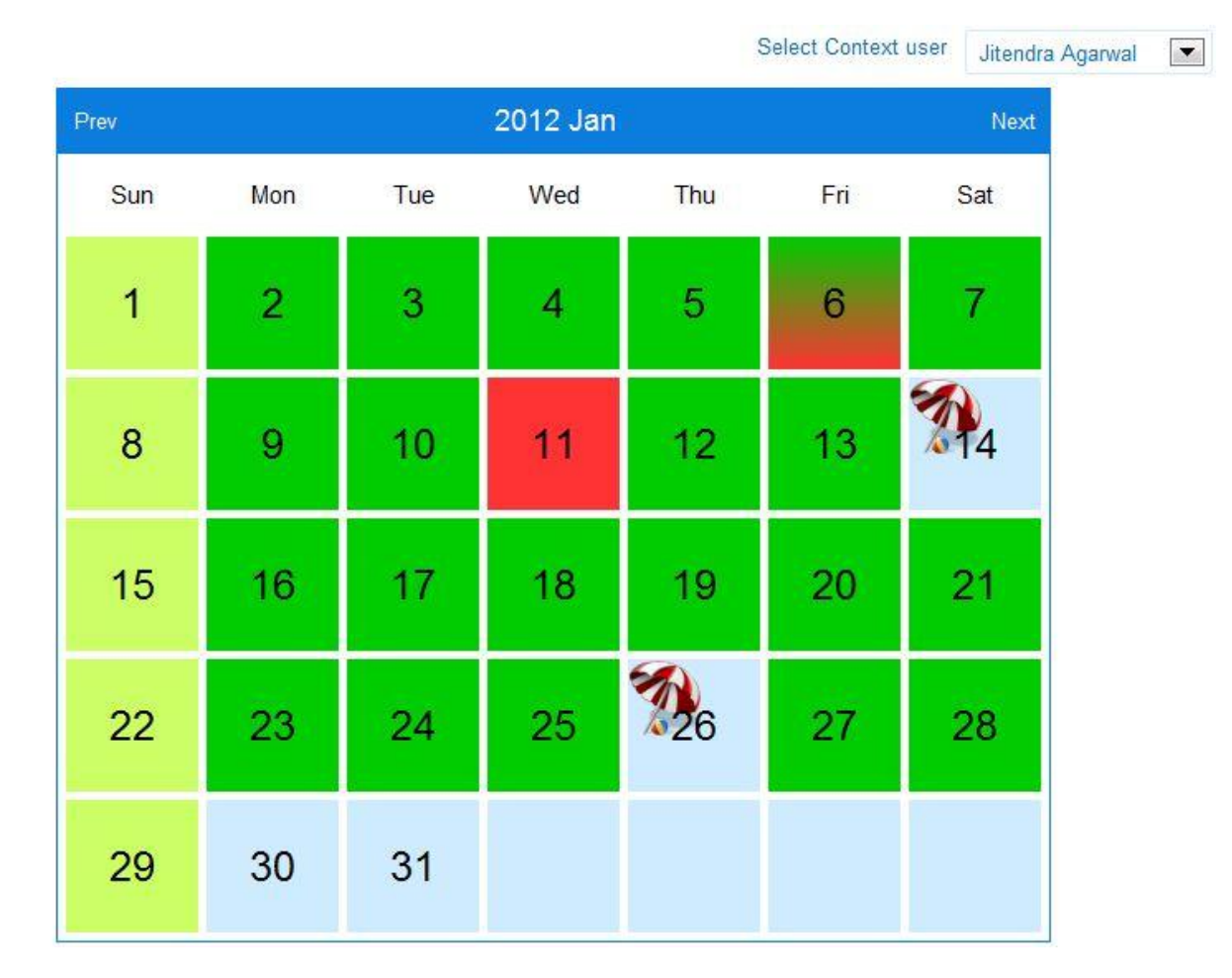

The all users can be able to view attendance for all other employees. This is look like as..

The red column represents the leaves, the green are show the full days, the mixture of red and green is represents the half day and the umbrella is shows the company official holidays.

The normal employee only can mark his leave for today and future after the approval from admin or his line manager. And he is not able to cancel leaves in past. Only futures leaves can changeable by him.

Admin can change leaves for all employees.

If the user want to leave request. Then he leaves send the message using email or call. If the admin of line manager is approve his leave request then the requests employee going to his profile and mark leave it self.

#### Change password:

In the change password section the user can change his password with verification of his old password.

| New Password: ······              | Password:                 |                    | V rour ord rassword successionly matched |
|-----------------------------------|---------------------------|--------------------|------------------------------------------|
| Password ·····                    | lew Password:             |                    |                                          |
| Confirmation:                     | Password<br>Confirmation: |                    |                                          |
| Chappan Ressured Restore Defaults |                           | Change Personal Pa | actoro Dofaulto                          |

# Edit Profile:

In the edit profile section the user can update his profile. He is able to update basic information's.

This is look like as...

| First name:    | Bhawani                                                                                      |  |
|----------------|----------------------------------------------------------------------------------------------|--|
|                |                                                                                              |  |
| Middle name:   |                                                                                              |  |
| Last name:     | Shankar                                                                                      |  |
| Date of Birth: | 1970-01-01                                                                                   |  |
| Address:       | bikaner: Second floor of .5-d-13,<br>B.L. sharma,vyas colony bikaner.<br>Hometown: suratgarh |  |
| Others:        | workign with php                                                                             |  |